# 国税庁認証局 証明書インポート・確認マニュアル(macOS 標準証明書ストア)

### 1. はじめに

本手順書は、国税庁認証局のクライアント証明書インポートの手順になります。掲載している画像は OS:macOS Sierra、ブラウザ:Safari のものです。お客様がご利用になる OS やブラウザにより画像が一部異なる場合がありますが、 適宜読み替えていただきますよう、よろしくお願い致します。新規発行、更新発行にかかわらず同様の手順となります。ク ライアント証明書の有効期限を確認する場合は「3.クライアント証明書のインポート及び有効期限確認手順」を参照ください。 更新発行の際に古いクライアント証明書を削除する場合は、「4.クライアント証明書の削除手順」を実施ください。

#### 1.1. 注意事項·制限事項

本手順書はご利用する端末にクライアント証明書が保存されている事が前提となっております。クライアント証明書の取 得方法は別途マニュアルをご参照いただきますようお願い致します。

# 2. クライアント証明書のインポート手順

- (1) 下記①②③のいずれか、又は任意の場所に保存した取得したクライアント証明書のファイルをダブルクリックします。 (表示のファイル名は保存時にファイル名の変更を行なわなかった場合のサンプルです。)
- ① Dock に表示されるダウンロードリスト

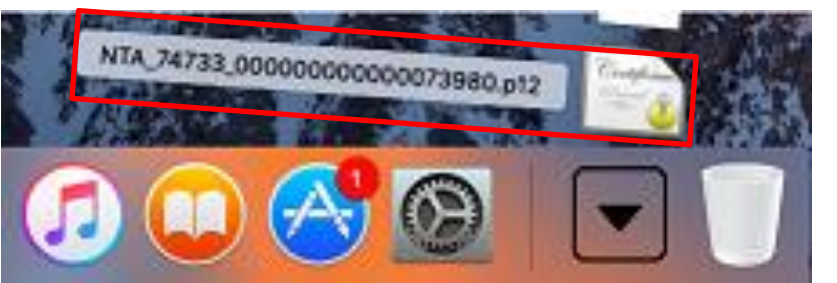

② Finder のダウンロードフォルダ

|                                                                                                    | 10 ダウンロード                        |      |            |          |
|----------------------------------------------------------------------------------------------------|----------------------------------|------|------------|----------|
| < >                                                                                                    |                                  |      | Q. 検索      |          |
| よく使う項目                                                                                                    | 名前                               | サイズ  | 種類         | 追加日      |
| MirDrop                                                                                                    | NTA_74733_000000000000073980.p12 | 4 KB | 個人情報交換ファイル | 今日 16:25 |
| 🗏 マイファイル                                                                                                    |                                  |      |            |          |
| iCloud Drive                                                                                                    |                                  |      |            |          |
| ∲<<br>, , <p< td=""><td></td><td></td><td></td><td></td></p<> |                                  |      |            |          |
| 🛄 デスクトップ                                                                                                    |                                  |      |            |          |
| 「計 書類                                                                                                    |                                  |      |            |          |
| 🔮 ダウンロード                                                                                                    |                                  |      |            |          |
|                                                                                                    |                                  |      |            |          |

③ ダウンロードに利用したブラウザのダウンロードリスト

| ••• (>   | iii develop.japannet.jp | Ċ   | 0 0 0                                             | +   |
|----------|-------------------------|-----|---------------------------------------------------|-----|
|          |                         | - 0 | ダウンロード<br>NTA_74733_00000000000073980.p12<br>4 KB | 24K |
| 国税庁認証局 血 | (を行います                  |     |                                                   |     |

- (2) パスワード入力画面が開くので、「パスワード」欄に所轄税務署から通知を受けた次のいずれかの識別符号(21 桁) を入力し、「OK」をクリックします。
  - ① 輸出物品販売場ごとの識別符号(電子証明書の発行が必要の旨の届出を行った場合に限ります。)
  - ② 臨時販売場を設置しようとする事業者の識別符号(電子証明書の発行が必要の旨の届出を行った場合に限ります。)
  - ③ 承認送信事業者の識別符号

| "NTA_74733_00000000000073980.p12"のパスワ<br>ードを入力してください: |
|-------------------------------------------------------|
| <br>パスワード:                                            |
| _ パスワードを表示                                            |
| キャンセル OK                                              |

Copyright© National Tax Agency All rights reserved.

(3) Dock 等から Finder を開き、Launchpad を開きます。

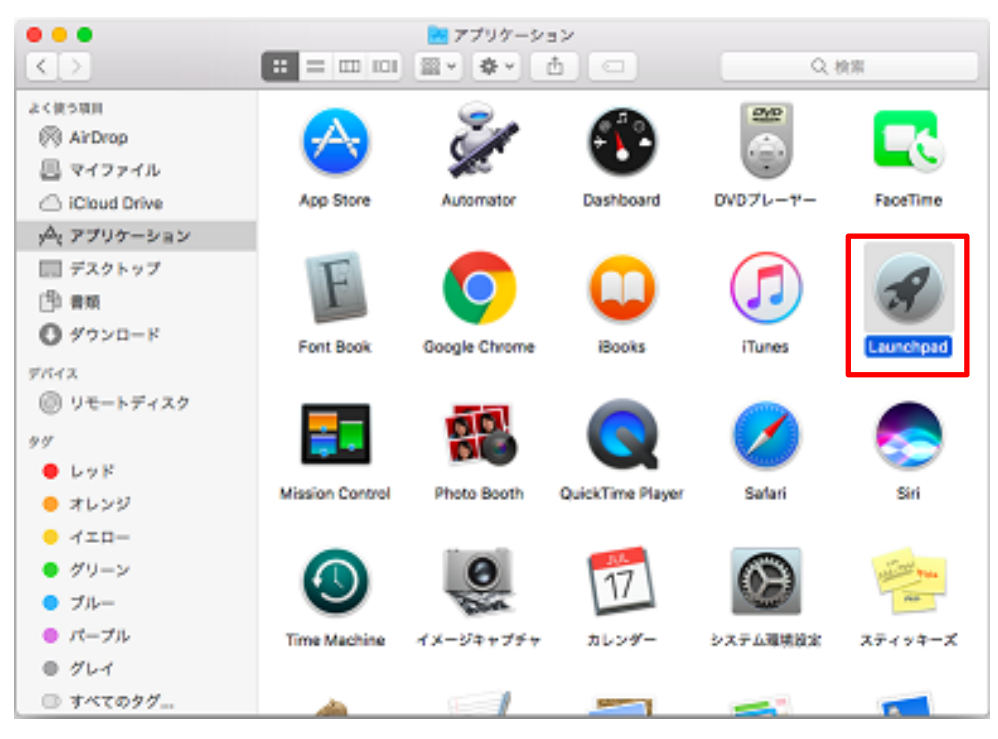

(4) Launchpad 画面から「その他」を開きます。

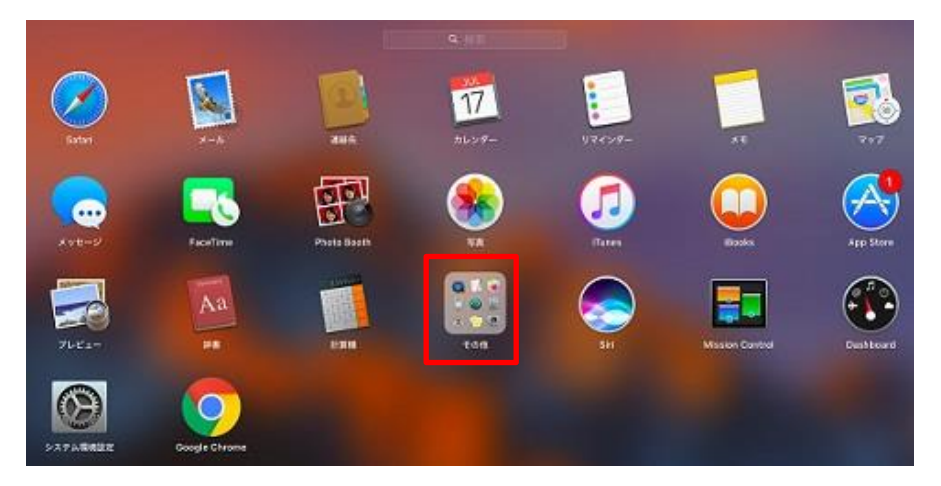

(5)「キーチェーンアクセス」を開きます。

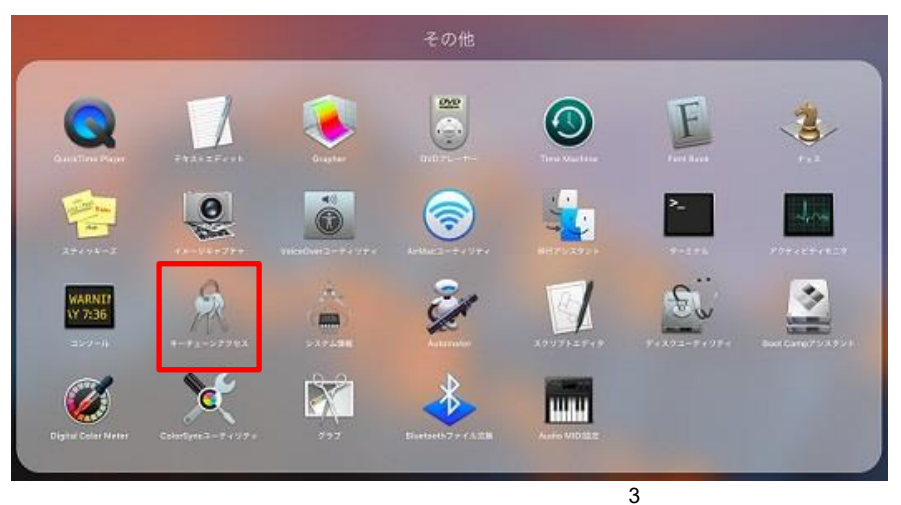

Copyright© National Tax Agency All rights reserved.

(6) 名前が「National Tax Agency CA · G1」となっている証明書(ルート証明書)をクリックして開きます。

※既に CA 証明書がインポートされている場合、又は更新発行の際に既存と同じ端末に新しい証明書をインポート する場合、手順(10)と同様の状態であれば(6)から(10)までの手順は不要です。

| 3-62                                                                        | The second second                                                                                                    |                                       |                     |                     |        |
|-----------------------------------------------------------------------------|----------------------------------------------------------------------------------------------------|---------------------------------------|---------------------|---------------------|--------|
| <ul> <li>□グイン</li> <li>□ーカル項目</li> <li>□ システム</li> <li>□ システムルート</li> </ul> | Complete         National Tax Agency           ルート部ER         小小部ER           小小部ER         小小部ER           公との小ード部計算は知道         2049年8月26日 | CA - G1<br>예전 238699/699 日本<br>이보다보험스 | 建筑的                 |                     |        |
|                                                                             | 2.00                                                                                                    | 46.55                                 | 政府日                 | 有实现级                | *-+z-> |
|                                                                             | 123456789012300100000                                                                                                    | 经利益                                   | ++                  | 2022/08/31 23:69:59 | ロダイン   |
|                                                                             | P 123456789012300100000                                                                                                    | 628                                   | 141                 | **                  | ロダイン   |
|                                                                             | 9 30206F40                                                                                                    | 602.00                                | ++                  |                     | 1243   |
|                                                                             | <pre>@ &lt;\u00edgy&gt;</pre>                                                                                                    | 22月1日                                 |                     | 2                   | 0749   |
|                                                                             | \$ exay>                                                                                                    | 622                                   |                     |                     | 0749   |
|                                                                             | 2. Apple Persistent State Encryption                                                                                                    | アプリターションパスー                           | 2020/01/01 18:25:31 |                     | 0743   |
|                                                                             | / Chrome Sale Storage                                                                                                    | アプリターションパス・                           | 2019/04/30 18:37:42 |                     | ログイン   |
|                                                                             | / com apple ids                                                                                                    | アプリターションパスー                           | 2019/02/28 15:32:40 |                     | ログイン   |
|                                                                             | / com apple Net. Prosy Configuration                                                                                                    | アプリターションパス・                           | -913,15:19          | 2                   | ログイン   |
|                                                                             | / comuspole Net comusple rapouri                                                                                                    | 7749-5-5772-                          | 90.15.19            |                     | ログイン   |
|                                                                             | 2. com apple Netcom apple.persect                                                                                                    | アプリターションパスー                           | -913, 15:19         | - 22                | 0245   |
| 4495                                                                        | 2. com apple Net. al dointo ple2 hosts                                                                                                    | アプリターションパスー                           | 913, 15:19          | 22                  | 0749   |
| A state TO                                                                  | <ol> <li>com.apple.scpookmarksagent.xpc</li> </ol>                                                                                          | アプリターションパスー                           | 2019/02/28 17:23:20 |                     | 0742   |
| No. a consent                                                               | Com.sonymels1panion.HockeySDK                                                                                                    | アプリターションパスー                           | 2019/10/12 17:44:16 |                     | ログイン   |
| 1. 7CA0-8                                                                   | L. CommCenter                                                                                                    | アプリターションパス・                           | 2019/02/28 15:32:35 | **                  | 0743   |
| 秘密メモ                                                                        | 1 kis: identity-rs_y-peir-signature-v1                                                                                                    | アプリターションパス・                           | 2019/02/28 15:32:40 |                     | ログイン   |
| 自分の証明書                                                                      | 4. Ids: Identity-rsp-prisate-key                                                                                                    | アプリターションパスー                           | 2019/02/28 16:32:40 | 24                  | 0745   |
| 9 50                                                                        | 2. ids: identity-ma-public-key                                                                                                    | アプリターションパスー                           | 2019/02/26 16:32:40 |                     | ログイン   |
| 124日間                                                                       | 2. Ida: unregisterage-protection-key                                                                                                    | 7749-9=>/(X                           | 2019/02/26 16:32:40 |                     | 0245   |
|                                                                             | P Message Encryption Key                                                                                                    | 公河間                                   |                     | 22                  | 0745   |
|                                                                             | Message Encryption Key                                                                                                    | 60.00 M                               |                     |                     | 0743   |
|                                                                             | Message Signing Key                                                                                                    | 22月8日                                 |                     |                     | ログイン   |
|                                                                             | Message Signing Kay                                                                                                    | 602                                   | H .                 | **                  | 0243   |
|                                                                             | MetadataKeychain                                                                                                    | 7799-9=9/12-                          | 2019/02/28 16:33:08 |                     | 0743   |
|                                                                             | National Tax Agency CA - 61                                                                                                    | 1000                                  | - H (               | 2049/08/25 23:59:59 | ログイン   |
|                                                                             | 🛴 Satari Session State Key                                                                                                    | 7799=9=9/13-                          | 2019/02/26 16:33:37 |                     | ログイン   |
|                                                                             | ↓ Satari7 x − ム自動入力                                                                                                    | アプリターションパスー                           | 2019/09/25 16:11:32 | 22                  | 0745   |

(7)「この証明書を使用するとき」プルダウンをクリックします。

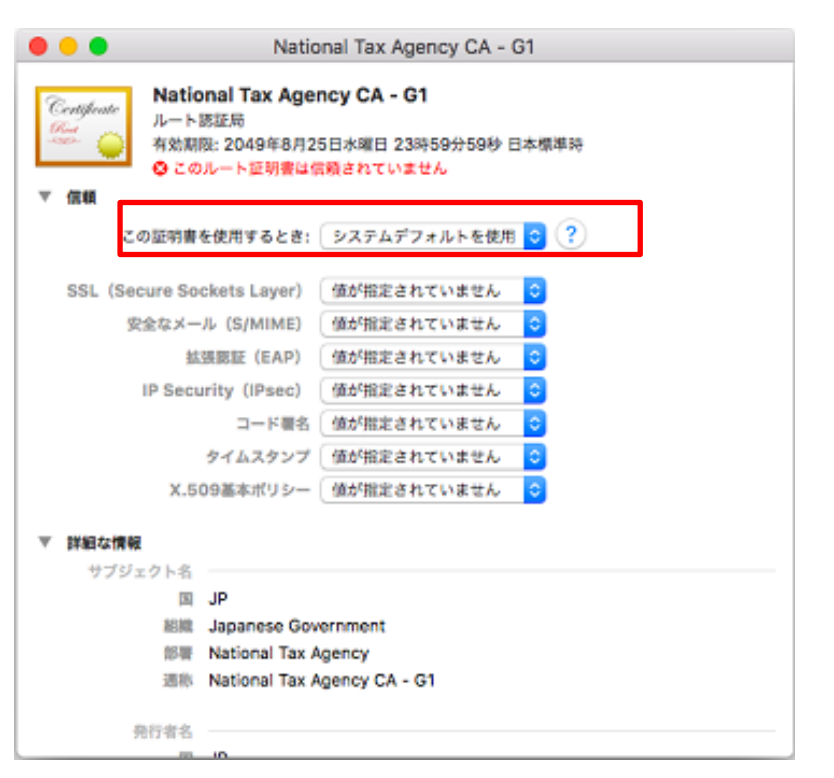

(8)「常に信頼」を選択します。プルダウンの表示が変わったことを確認し、×ボタンで閉じます。

|                | 🕘 📄 🔍 Natio                                                           | onal Tax Agency CA - G1                           |
|----------------|-----------------------------------------------------------------------|---------------------------------------------------|
|                | Cemploint<br>Cemploint<br>し<br>レート医証明<br>有効期限: 2049年8月2<br>このルート証判書は( | ncy CA - G1<br>5日水曜日 23時59分59秒 日本標準時<br>賞順されていません |
|                | この証明書を使用するとき:                                                         | 常に信順 📀 ?                                          |
|                | SSL (Secure Sockets Layer)                                            | 常に信順   0                                          |
|                | 安全なメール (S/MIME)                                                       | 常に信頼                                              |
|                | 鉱源原証 (EAP)                                                            | ⇒ 常に信頼 😳                                          |
|                | IP Security (IPsec)                                                   | 常に信頼                                              |
|                | コード署名                                                                 | (常に信頼)                                            |
|                | タイムスタンプ                                                               | 常に伝順                                              |
|                | X.509基本ポリシー                                                           | 常に信順                                              |
|                | ▼ 詳細な情報<br>サブジェクトネ                                                    |                                                   |
|                | PL III                                                                |                                                   |
| ✓ システムデフォルトを使用 | 総統 Japanese Gov                                                       | vernment                                          |
|                | 部署 National Tax /                                                     | Agency                                            |
| 常に信頼           | 通称 National Tax /                                                     | Agency CA - G1                                    |
| 信頼しない          | 発行者名                                                                  |                                                   |
|                | 10 IB                                                                 |                                                   |

(9) 認証を求められるため、ユーザのパスワード(任意に設定ください。)を入力します。

|   | 証明書信頼設定に変更を加えようとしています。 |
|---|------------------------|
| R | 許可するにはパスワードを入力してください。  |
|   | パスワード:                 |
|   | キャンセル 設定をアップデート        |

| キーチェーン<br>ログイン<br>ローカル項目<br>システム<br>ンステムルート | Centronal Tax Agency     ルート総証明     有効問題: 2049年8月25日ま     c の証明書はこのアカウン                                                                                                    | CA - G1<br>※曜日 23時59分55秒 日本<br>・トにとって信頼されている | 爆撃時<br>ものとして指定されています |                     |        |
|---------------------------------------------|----------------------------------------------------------------------------------------------------|----------------------------------------------|----------------------|---------------------|--------|
|                                             | 名的                                                                                                    | 機能                                           | 度更日                  | 有動劇發                | *-#±-> |
|                                             | 123456789012300100000                                                                                                    | 說明書                                          | **                   | 2022/08/31 23:59:59 | ログイン   |
|                                             | 123456789012300100000                                                                                                    | 秘密鍵                                          |                      |                     | ログイン   |
|                                             | 3E2D6F4D     3E2D6F4D     3E2D6F4D | 秘密鍵                                          |                      |                     | ログイン   |
|                                             | <pre></pre>                                                                                                    | 公開創                                          | 78                   |                     | ログイン   |
|                                             | <pre></pre>                                                                                                    | 秘密線                                          | 44                   | **                  | ログイン   |
|                                             | 4. Apple Persistent State Encryption                                                                                                    | アプリケーションパスー                                  | 2020/01/01 18:25:31  | **                  | ログイン   |
|                                             | 2. Chrome Safe Storage                                                                                                    | アプリケーションパスー                                  | 2019/04/30 18:37:42  |                     | ログイン   |
|                                             | com.apple.ids:1754bb-AuthToken                                                                                                    | アプリケーションパスー                                  | 2019/02/28 18:32:40  |                     | ログイン   |
|                                             | com.apple.NetProxy.Configuration                                                                                                    | アプリケーションパス…                                  | 今日, 15:19            |                     | ログイン   |
|                                             | com.apple.Netcom.apple.nspcuri                                                                                                    | アプリケーションパスー                                  | 今日, 15:19            |                     | ログイン   |
|                                             | 4 com.apple.Netcom.apple.parsecd                                                                                                    | アプリケーションパスー                                  | 今日, 15:19            | **                  | ログイン   |
| 分類                                          | com.appie.Netaidoinfo.pie2.hosts                                                                                                    | アプリケーションパスー                                  | 今日, 15:19            |                     | ログイン   |
| すべての酒目                                      | com.apple.scoookmarksagent.xpc                                                                                                    | : アプリケーションパスー                                | 2019/02/28 17:23:20  |                     | ログイン   |
| 177-8                                       | com.sonymobilpanion.HockeySDX                                                                                                    | アプリケーションパス…                                  | 2019/10/12 17:44:16  |                     | ログイン   |
| Difference                                  | CommCenter                                                                                                    | アプリケーションパスー                                  | 2019/02/28 16:32:35  |                     | ログイン   |
| 自分の証明書                                      | Ids: identity-rsy-pair-signature-v1                                                                                                    | アプリケーションパスー                                  | 2019/02/28 16:32:40  | ~                   | ログイン   |
|                                             | 2. ids: identity-rsa-private-key                                                                                                    | アプリケーションパスー                                  | 2019/02/28 16:32:40  |                     | ログイン   |
| <b>第</b>                                    | / ids: identity-rsa-public-key                                                                                                    | アプリケーションパスー                                  | 2019/02/28 16:32:40  |                     | ログイン   |
| 証明書                                         | 4. ids: unregisterage-protection-key                                                                                                    | アプリケーションパスー                                  | 2019/02/28 16:32:40  |                     | ログイン   |
|                                             | IMessage Encryption Key                                                                                                    | 公開間                                          | **                   | **                  | ログイン   |
|                                             | Message Encryption Key                                                                                                    | 松白銀                                          | 75                   |                     | ログイン   |
| (                                           | IMessage Signing Key                                                                                                    | 公開創                                          | 7                    |                     | ログイン   |
|                                             | IMessage Signing Key                                                                                                    | 秘密論                                          | Non working and the  |                     | ログイン   |
|                                             | 4 MetadataKeychain                                                                                                    | アプリケーションパス…                                  | 2019/02/28 16:33:08  | 44                  | ログイン   |
|                                             | 1 ational Tax Agency CA - G1                                                                                                    | <b>証明書</b>                                   | Sec                  | 2049/08/25 23:59:59 | ロダイン   |
|                                             | Safari Session State Key                                                                                                    | アプリケーションパスー                                  | 2019/02/28 16:33:37  |                     | ログイン   |
|                                             | Salari 7 a -                                                                                                    |                                              |                      |                     | ログイン   |

以上でクライアント証明書のインポート完了です。

## 3. クライアント証明書のインポート及び有効期限確認手順

(1) Dock 等から Finder を開き、Launchpad を開きます。

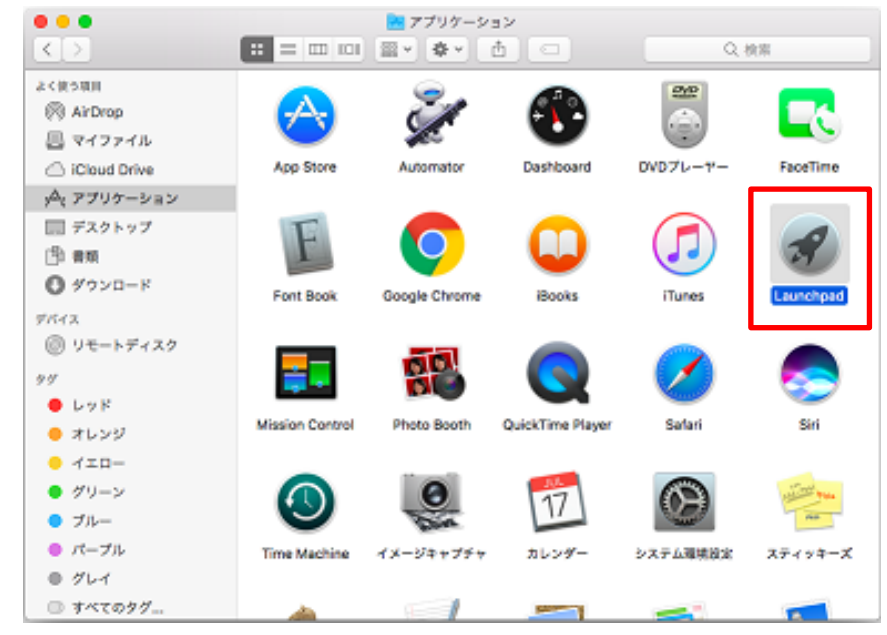

(2) Launchpad の画面から「その他」を開きます。

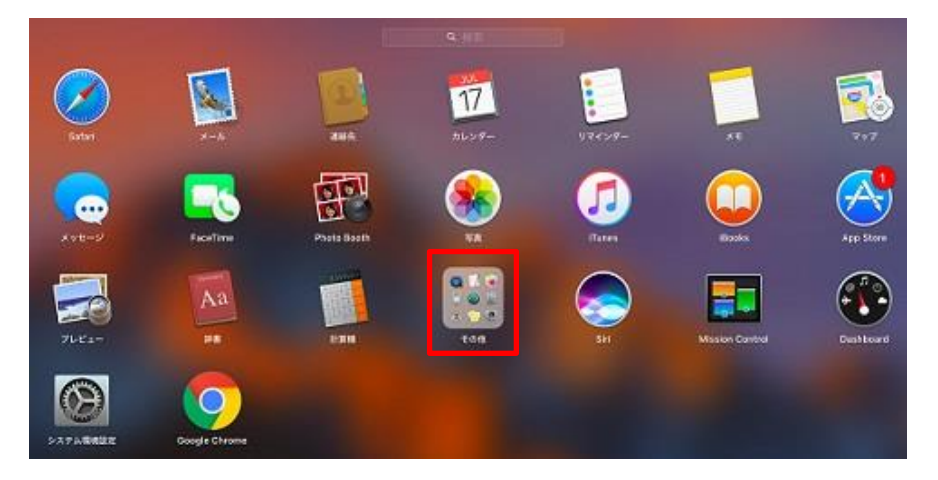

(3) 「キーチェーンアクセス」を開きます。

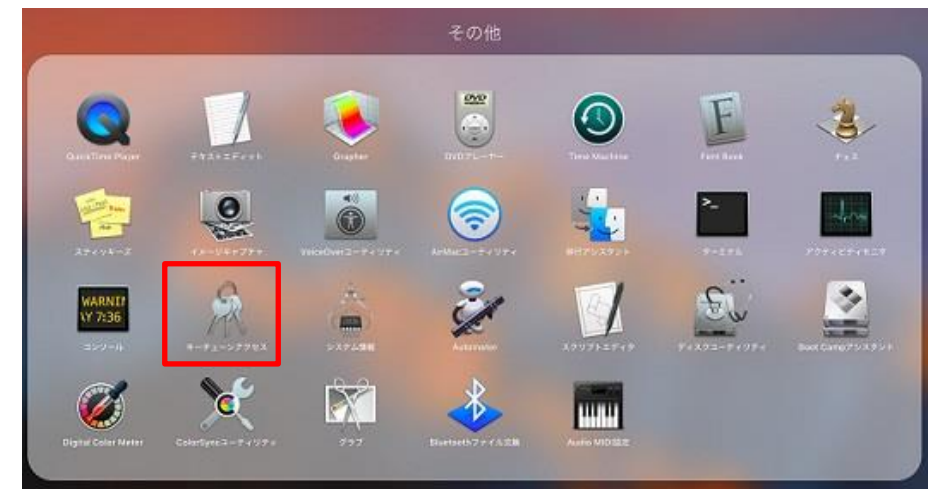

7 Copyright© National Tax Agency All rights reserved.

(4) キーチェーンアクセスにインポートした名前が識別符号になっている証明書が存在する事を確認します。

| <ul> <li>ギーチェーン</li> <li>ログイン</li> <li>ローカル復日</li> <li>システム</li> <li>システム</li> </ul> | 1234567890123001<br>第7元: National Tax Agen<br>和効明: 2022年4月3日はA<br>● この証明相は、第8月れて | 00000<br>ty CA - G1<br>第日 23時5年(15年) 日本<br>いない発行者によって著る | 情報が<br>構築時          |                     |        |
|--------------------------------------------------------------------------------------|----------------------------------------------------------------------------------|---------------------------------------------------------|---------------------|---------------------|--------|
|                                                                                      | 6.0                                                                              | 4.0                                                     | · 宋史曰               | 有於保護                | 4-72-3 |
|                                                                                      | P 123456789012300100000                                                          | 新安設                                                     | 120                 |                     | 0749   |
|                                                                                      | 123456789012300300000                                                            | 1011W                                                   |                     | 2022/08/31 23:59:59 | 0945   |
|                                                                                      | @ 3E2D6F4D                                                                       | 彩史録                                                     |                     | 10                  | ロダイン   |
|                                                                                      | E Kerys                                                                          | 公司課                                                     | -44                 | **                  | ログイン   |
|                                                                                      | <pre>@ <key></key></pre>                                                         | 彩漆器                                                     |                     | 11                  | ログイン   |
|                                                                                      | 4. Apple Persistent State Encryption                                             | アプリケーションパスー                                             | 2020/01/01 16:25:31 |                     | ログイン   |
|                                                                                      | 2. Chrome Safe Storage                                                           | アプリケーションパスー                                             | 2019/04/30 18:37:42 |                     | ログイン   |
|                                                                                      | 2. com.apple.ids:1754bb-AuthToken                                                | アプリケーションパスー                                             | 2019/02/28 16:32:40 |                     | ログイン   |
|                                                                                      | 2. com.apple.Net. Prony Configuration                                            | アプリケーションパスー                                             | 9B,1628             |                     | ログイン   |
|                                                                                      | 2. com apple Net com apple repour!                                               | アプリターションパスー                                             | <b>今日,15:26</b>     |                     | ログイン   |
|                                                                                      | 2. com apple. Netcom apple.persecil                                              | アプリターションパスー                                             | 今日,15:28            | **                  | ログイン   |
| 910                                                                                  | L. com.apple.ketaldotnto.pie2.hosts                                              | アプリケーションパス…                                             | 今日,15:26            | 84 C                | ログイン   |
| 9 767000                                                                             |                                                                                  | アプリケーションパスー                                             | 2019/02/28 17:23:20 | **                  | ログイン   |
| A PARA                                                                               | 2. com.sonymolaitperior.HockeySDK                                                | アプリターションパスー                                             | 2019/10/12 17:44:16 |                     | ログイン   |
| C. 70x9-1                                                                            | CommCenter                                                                       | アプリターションパスー                                             | 2019/02/28 16:32:35 | **                  | ログイン   |
| 松田大王                                                                                 | ∠_ ids identity-rs_y-pair-signature-v1                                           | アプリケーションパスー                                             | 2019/02/28 16:32:40 |                     | ロダイン   |
| 日分の証明書                                                                               | / Ids: Identity-roa-private-key                                                  | アプリケーションパス・・                                            | 2019/02/28 16:32:40 |                     | ロダイン   |
| 学教                                                                                   | 2. Ids: Identity-rsa-public-key                                                  | アプリケーションパスー                                             | 2019/02/28 16:32:40 |                     | ロダイン   |
| 2 証明書                                                                                | . ids: unregisterage-protection-key                                              | アプリケーションパスー                                             | 2019/02/28 16:32:40 |                     | ロダイン   |
|                                                                                      | Message Encryption Key                                                           | 公開業                                                     | <b>H</b>            |                     | ロダイン   |
|                                                                                      | Message Encryption Key                                                           | 秘密業                                                     | +                   |                     | ロダイン   |
|                                                                                      | 🖗 Message Signing Key                                                            | 公開開                                                     | ++                  |                     | ロダイン   |
|                                                                                      | P Wessage Signing Key                                                            | 秘密器                                                     | <b>T</b>            |                     | ロダイン   |
|                                                                                      | 4. MetadataKeychain                                                              | アプリケーションパスー                                             | 2018/02/28 16:33:08 |                     | ロダイン   |
|                                                                                      | National Tax Agency CA - 61                                                      | ENW.                                                    | **                  | 2048/08/25 23:59:59 | ロダイン   |
|                                                                                      | 🛴 Satari Session State Key                                                       | アプリケーションパスー                                             | 2010/02/28 16:33:37 | **                  | ロダイン   |
|                                                                                      | <ol> <li>Satariフォーム自動入力</li> </ol>                                               | アプリケーションパスー                                             | 2019/09/26 16:11:32 |                     | ロダイン   |

(5) 一覧に表示されている証明書をクリックする事で詳細を確認できます。

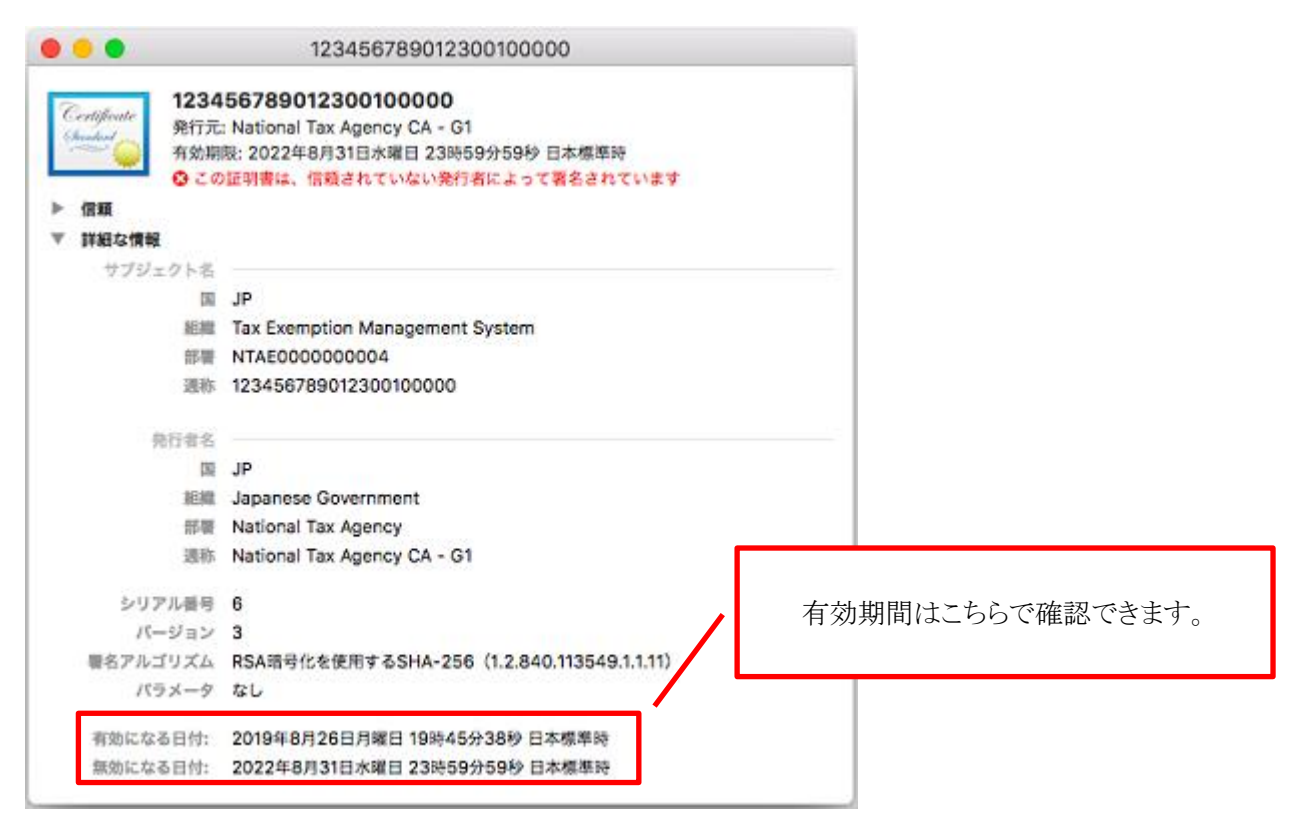

新規発行の場合は以上で終了です。

更新発行で古いクライアント証明書を削除したい場合は、「4.クライアント証明書の削除手順」を実施ください。

### 4. クライアント証明書の削除手順

- (1) インポート確認手順に従いキーチェーンアクセスを開き、削除したい証明書を選択します。
- (2) 上部メニューの「編集」から「削除」をクリックします。

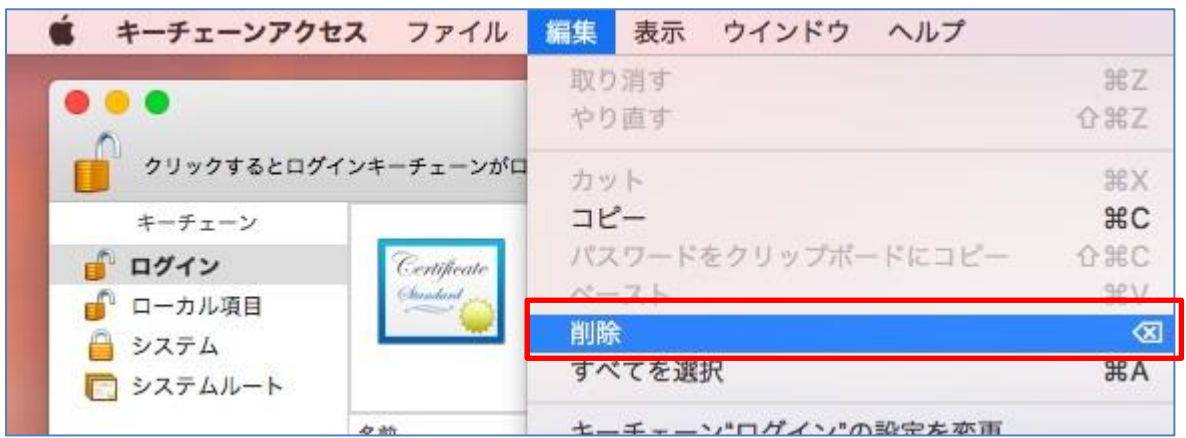

(3) 確認画面が表示されるので「削除」をクリックします。

| R | グインキーチ |    |
|---|--------|----|
|   | キャンセル  | 削除 |
|   | キャンセル  | 削除 |

- 以上でクライアント証明書の削除完了です。
- ※ 削除できない場合

キーチェーンアクセス画面左上の南京錠アイコンの状態によりキーチェーンアクセス操作可否が確認できます。 南京錠アイコンがロックされている場合、南京錠アイコンをクリックする事で解除できます。

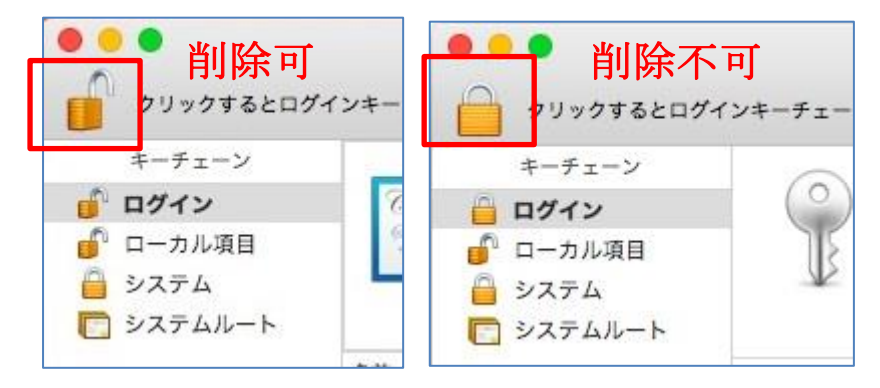